Abritus 72 Ltd

Date: 06-July-2011

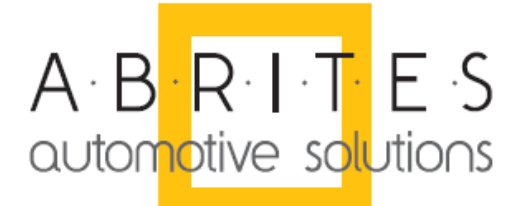

# Abrites Commander for BMW vehicles

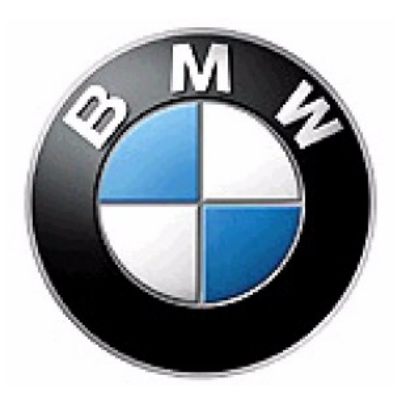

**User Manual** 

**Beta Version** 

Version: 3.0

issued by:

Abritus 72 Ltd

|            |         | List of Revisions                                            |          |
|------------|---------|--------------------------------------------------------------|----------|
| Date       | Chapter | Description                                                  | Revision |
| 30.11.2007 |         | Release version of the document                              | 1.0      |
| 10.03.2009 |         | Release version of the document                              | 2.0      |
| 12.05.2010 |         | Updated according functionality of the latest SW version 5.6 | 2.1      |
| 06/07/11   |         | Updated for version 8.0                                      | 3        |

| 1 INTRODUCTION                                          | 4  |
|---------------------------------------------------------|----|
| 2 INSTALLATION                                          | 5  |
| 3 BROADCAST DIAGNOSTIC SERVICES                         | 9  |
| 4 PHYSICAL ADDRESSING DIAGNOSTIC SERVICES               | 11 |
| 5 SINGLE ELECTRONIC CONTROL UNIT DIAGNOSTIC             | 13 |
| 6 SPECIAL FUNCTIONS                                     | 19 |
| 6.1 Synchronization Engine Control Unit and Immobilizer |    |
| 6.2 TV Activation                                       |    |
| 6.3 Dump Tool                                           |    |
| 6.4 Service Interval Reset                              |    |
| 6.5 Odometer                                            |    |
| 6.5.1 CAS Odometer                                      |    |
| 6.6 Programming of KEYs                                 |    |
| 6.7 Coding/Vehicle Order                                |    |
| 6.8 Unit Coding                                         |    |
| 6.9 Synchronization Codes                               |    |
| 6.10 Sensor Calibration                                 |    |
| 6.11 Measured Values                                    |    |
| 6.12 ECU Flasher                                        |    |
| 6.13 Flash Programmer                                   |    |
| 7 ADDITIONAL ADAPTERS AND CABLES                        |    |

## **1 INTRODUCTION**

"ABRITES Commander for BMW" is a PC - Windows based diagnostic software for BMW vehicles E38 E39 E46 E53 E83 E85, E6x, E7x, E8x, E9x. Initially with the latest SW release (version 5.6) is introduced diagnostic capabilities for latest BMW vehicles produced in 2010 year – new BMW series 5 – body F10, new series 7 – body F01.

With help of your tool you can perform unusual for remaining diagnostic tools operations with the electronic modules inside of the vehicle like coding of control units, programming vehicle order, reprogramming flash memory of the units, tuning of your engine control unit, programming keys, mileage recalibration.

Functionality of your software is depending of ordered functions for your interface.

Each interface produced by Abritus72 Ltd is with unique serial number printed on the interface.

## 2 INSTALLATION

Together with your interface you receiving windows based installation package. Installation package consist:

- Abrites software for BMW vehicles : Setupinterface\_XXXXX\_BMW.exe where XXXX is number of your interface.
- Database about DTCs, measured values of electronic control units and coding data: ecudata.exe. Start "install.bat" that will automatically find the data directory of the BMW installation and will extract the data there. If there are more than 1 installed interfaces, the program will ask for which interface it should copy the files.
- Database about flash memory updates of all electronic control units : E60-E70.EXE and E83-E89.EXE. You can execute the files and manually copy the extracted data into the data directory of the BMW commander. Or you can start "install.bat" that will automatically find the data directory of the BMW installation and will extract the data there. If there are more than 1 installed interfaces, the program will ask for which interface it should copy the files.

Installation steps should follows following order:

- 1. Start your main setup file Setupinterface\_XXXXX\_BMW.exe
- 2. Start installation of all databases
- 3. Connect your interface to USB port of your PC and wait until operation system notify you that device is ready for usage
- 4. Connect diagnostic cable of your interface to diagnostic socket of the vehicle
- 5. Start application "Abrites Commander for BMW"

Connecting...
Interface found
Checking CAN
HiT ag programmer not present
Stop

After staring of your software will appear following screen:

After successful detection of your interface software will check whether is connected also a transponder programmer and then will try automatically to detect vehicle body of your vehicle.

If interface is not connected to a vehicle will appear following screen:

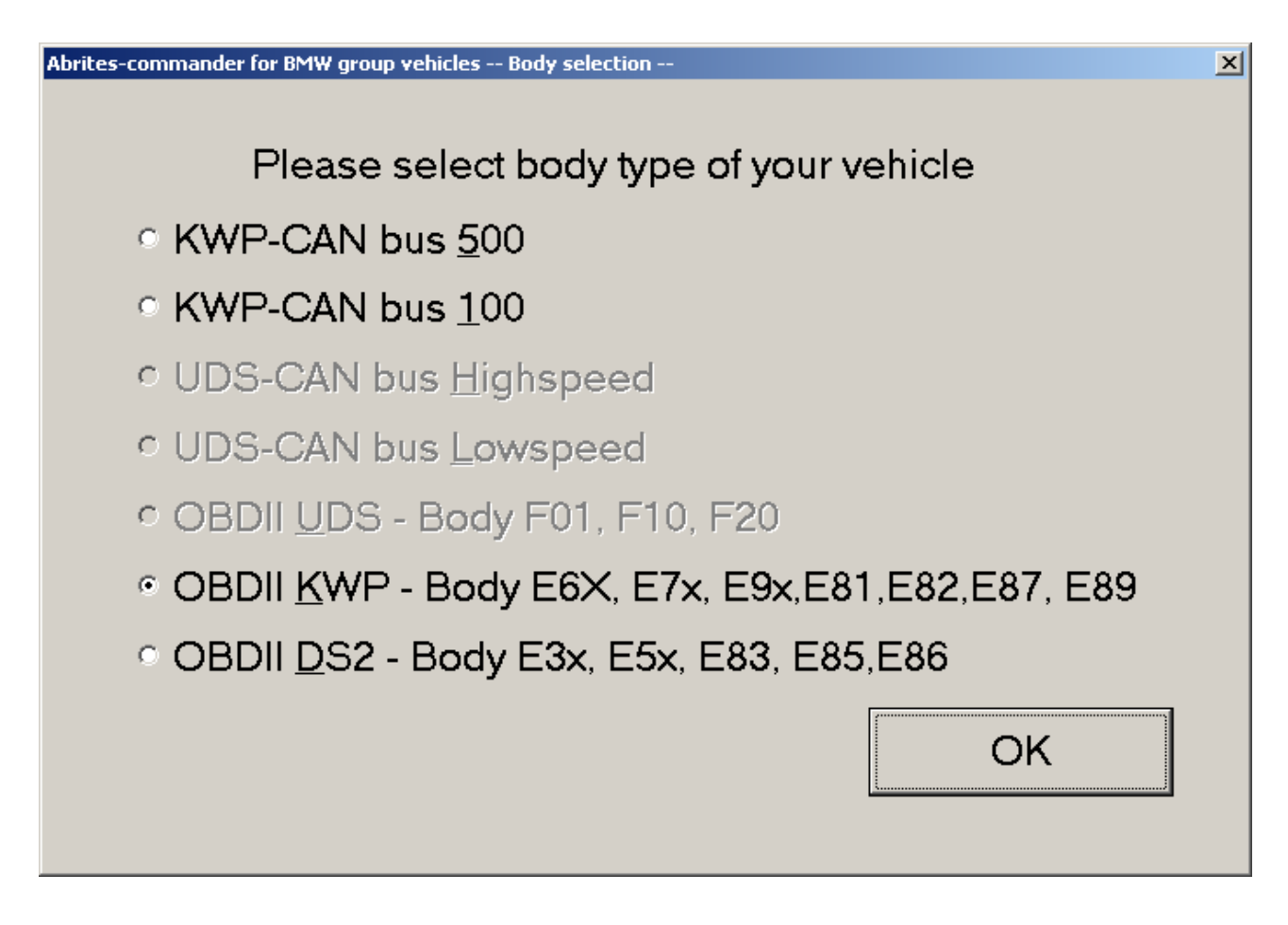

From this screen you should select type of the connection between your diagnostic interface and electronic control units in the vehicle. Connection types can be:

- KWP-CAN bus 100 this connection is intended when your interface is directly connected to K-CAN of the vehicle
- KWP-CAN bus 500 this connection is intended when your interface is directly connected to PT-CAN of the vehicle
- OBDII KWP this connection is intended when your interface is connected by OBDII to vehicle body E6x,E7x,E9x,E81,E82,E87,E89
- OBDII DS2 this connection is intended when your interface is connected by OBDII to vehicle body E3x,E5x,E83,E85,E86

When is clarified connection type Abrites Commander will show you the main screen:

| 🏐 A  | brites Command | der fa | or BMW 8 | 3.0                    |       |      | www.A       | britus72 | .com |                     |          |
|------|----------------|--------|----------|------------------------|-------|------|-------------|----------|------|---------------------|----------|
| #    | Unit name      | er     | VIN      | Unit Description       | BMW # | ΗW   | Fun         | Ope      | VIN  | <b>^</b>            |          |
| 12   | DME/DDE        |        |          | Digital Motor/Diesel   | 1     |      |             |          |      |                     |          |
| 13   | DME/DDE        |        |          | Digital Motor/Diesel   |       |      |             |          |      |                     |          |
| 17   | EKP            |        |          | Fuel Pump Control      |       |      |             |          |      |                     |          |
| 1B   | VVT1           |        |          | Variable Ventil Bank 1 |       |      |             |          |      |                     |          |
| 1E   | VVT2           |        |          | Variable Ventil Bank 2 |       |      |             |          |      |                     | Previous |
| 1F   | HDEV1          |        |          | High pressure inject   |       |      |             |          |      |                     |          |
| 2 F  | HDEV2          |        |          | High pressure inject   |       |      |             |          |      |                     |          |
|      |                |        |          |                        |       |      |             |          |      |                     |          |
|      |                |        |          |                        |       |      |             |          |      |                     |          |
|      |                |        |          |                        |       |      |             |          |      |                     |          |
|      |                |        |          |                        |       |      |             |          |      |                     |          |
|      |                |        |          |                        |       |      |             |          |      |                     | Connect  |
|      |                |        |          |                        |       |      |             |          |      |                     |          |
|      |                | _      |          |                        |       | _    |             |          |      |                     |          |
|      |                | _      |          |                        |       | _    |             |          |      |                     |          |
|      |                |        |          |                        |       |      |             |          |      |                     |          |
|      |                |        |          |                        |       |      |             |          |      |                     | _        |
|      |                | _      |          |                        |       | _    |             |          |      |                     |          |
|      |                |        |          |                        |       |      |             |          |      |                     |          |
|      |                |        |          |                        |       |      |             |          |      |                     | Next     |
|      |                | _      |          |                        |       |      |             |          |      |                     |          |
|      |                |        |          |                        |       |      |             |          |      |                     |          |
|      |                |        |          |                        |       |      |             |          |      |                     |          |
| < A  | LLUNIIS>       |        |          |                        |       |      |             |          |      |                     |          |
| Eng  | gine           |        |          |                        |       |      |             |          |      |                     |          |
| Tra  | nsmission      |        |          |                        |       |      |             |          |      |                     |          |
| Ch   | assis          |        |          |                        |       |      |             |          |      |                     |          |
| Da   | 4              |        |          |                        |       |      |             |          |      |                     |          |
| DOG  | uy             |        |          |                        |       |      |             |          |      |                     |          |
| Sea  | ats            |        |          |                        |       |      |             |          |      |                     |          |
| Saf  | iety           |        |          |                        |       |      |             |          |      |                     |          |
| Cor  | mmunication    |        |          |                        |       |      |             |          |      |                     |          |
|      |                |        |          |                        |       |      |             |          | 1    |                     | 1        |
| Eng  | gine           |        | -        | Special Functions      |       | Broa | dcast Servi | ices     | *    | Physical Addressing |          |
| Idle |                |        |          |                        |       |      |             |          |      | Tx: Rx:             |          |

You can use the filter in the lower left portion of the screen to select which group of units is displayed. By default all units are displayed (in the example above we used filter to display just the units related to the engine).

From this main screen you have following choices:

- establish diagnostic session with some electronic control unit in the vehicle
- send broadcast diagnostic requests to electronic control units in the vehicle. Broadcast diagnostic requests are requests addressed to all units assembled in the vehicle.
- diagnostic requests addressed to all units in the vehicle using physical addressing. Physical addressing means that request is intended to only one electronic control unit in the vehicle.
- using special functions of BMW Commander

In order to display the Special Functions, Broadcast Services or Physical Address, you have to click on the corresponding button in at the bottom of the screen. In the example bellow, we have clicked and expanded Special Functions menu:

| ، 🌍  | brites Command      | er fo         | or BMW 8.          | 0                                  |            |          | www.A     | britus72. | com              |                        |          |
|------|---------------------|---------------|--------------------|------------------------------------|------------|----------|-----------|-----------|------------------|------------------------|----------|
| #    | Unit name           | er            | VIN                | Unit Description                   | BMW #      | HW       | Fun       | Ope       | VIN              | ▲                      |          |
| 00   | ZGM/SGM/JBBF        |               |                    | Central Gateway/Safet              |            | <u> </u> |           |           |                  |                        |          |
| 01   | SIM/SGM/ACSM        |               |                    | Safety And Informatio              |            | -        |           |           |                  |                        |          |
| 02   | SZL                 |               |                    | Switch Center steerin              |            | -        |           |           |                  |                        |          |
| 03   | SASL/FGS            |               |                    | Satellite A Pillar Left            |            |          |           |           |                  |                        |          |
| 04   | SASR/VOCS FA        |               |                    | Satellite A Pillar Ri              |            |          |           |           |                  |                        | Previous |
| 05   | STVL/TEFA/          |               |                    | Satellite door front               |            |          |           |           |                  |                        |          |
| 06   | STVR/TEBF/          |               |                    | Satellite door front               |            |          |           |           |                  |                        |          |
| 07   | SSFA                |               |                    | Satellite Driver Seat              |            |          |           |           |                  |                        |          |
| 08   | SSBF                |               |                    | Satellite Passenger S              |            |          |           |           |                  |                        |          |
| 09   | SBSL                |               |                    | Satellite B Pillar Le              |            |          |           |           |                  |                        |          |
| 0A   | SBSR                |               |                    | Satellite B Pillar Ri              |            |          |           |           |                  |                        |          |
| OB   | SST                 |               |                    | Tire System                        |            |          |           |           |                  |                        | Connect  |
| 00   | SFSP                |               |                    | Seat System                        |            |          |           |           |                  |                        | Connect  |
| 0D   | SSH                 |               |                    | Satellite Rear Seat                |            |          |           |           |                  |                        |          |
| 0E   | SFZ                 |               |                    | Satellite vehicle cen              |            |          |           |           |                  |                        |          |
| OF   | ICM                 |               |                    | Integrated Chassis Ma              |            |          |           |           |                  |                        |          |
| 10   | ZGW                 |               |                    | Central Gateway Fx                 |            |          |           |           |                  |                        |          |
| 12   | DME/DDE             |               |                    | Digital Motor/Diesel               |            |          |           |           |                  |                        |          |
| 13   | DME/DDE             |               |                    | Digital Motor/Diesel               |            |          |           |           |                  |                        |          |
| 14   | CEM                 |               |                    | =                                  |            |          |           |           |                  |                        | Next     |
| 15   | TC                  |               |                    | Telecommander                      |            |          |           |           |                  |                        |          |
| 116  | 879                 |               |                    | Active Front Steering              |            |          |           |           |                  | <b>_</b>               |          |
| ľ    | Special Functions   | T) E          | Proadcast se       | rvices i 🍋 Physical addressing     |            |          |           |           |                  |                        |          |
|      | <b>6</b>            | ŝ             | 9                  | 🛩 🏬 👫                              |            |          | 0         | }         |                  | di                     |          |
|      | Synch Du<br>DME-CAS | imp ti        | ool Sei<br>inter∨a | vice Odometer CAS Key<br>als reset | ys Vehicle | Ordei    | r Unit Ca | ding      | Synchro<br>Codes | Sensors<br>Calibration |          |
|      | ECU Flasher Pro     | Flash<br>gram | ı<br>mer           |                                    |            |          |           |           |                  |                        | Open     |
| Idle |                     |               |                    |                                    |            |          |           |           |                  | Tx: Px:                |          |

## **3** BROADCAST DIAGNOSTIC SERVICES

Broad cast diagnostic request is request which is processed from all electronic control modules which are connected to the bus where is sent. Usually in BMW vehicles diagnostic link connector is connected to the gateway module which after reception of a broadcast request will resend it to all internal networks of the vehicle so we will receive response from all electronic control modules in the vehicle.

Available broadcast diagnostic services are:

- Reading of identification, error memory. You can use this function by pressing button "Scan all units". This is useful function for quick overview of assembled units in the vehicle.
- Clearing of error memory of all units in the vehicle using of this function is by pressing button "Clear DTCs" or "Clear Shadow" or "Clear History" depending which error memory you want to be cleared.
- Entering in logistic mode of the vehicle use the button "Logistic ON"
- Leaving from logistic mode use the button "Logistic OFF"

Logistic mode of the vehicle this is are special mode where electronic control units in the vehicle becomes in low power consumption mode with limited functionality. This is mode is useful when the vehicle will stay long time at parking.

Button "Show all units" will display all possible units without check whether is available in the vehicle so with double pressing on the name of the unit we can become in other window where can perform other specific action with this unit.

By double pressing on the name of the unit we can become in other window where can be performed single electronic control unit diagnostic (refer chapter 5).

Screenshot of available broadcast services:

| 🏐 Abi | ites Commander for I | BMW   | 5.6                                     | www.Abritu                       | s72.com            |    |                       |        | <u> </u>       |
|-------|----------------------|-------|-----------------------------------------|----------------------------------|--------------------|----|-----------------------|--------|----------------|
| #     | Unit name            | er    | VIN                                     | Unit Description                 | BMW #              | ΗW | Fun                   | Ope 🔺  |                |
| 00    | ZGM/SGM/JBBF         |       |                                         | Central Gateway/Safet            |                    |    |                       |        |                |
| 01    | SIM/SGM/ACSM         |       |                                         | Safety And Informatio            |                    |    |                       |        |                |
| 02    | SZL                  |       |                                         | Switch Center steerin            |                    |    |                       |        | Previous       |
| 03    | SASL/FGS             |       |                                         | Satellite A Pillar Left          |                    |    |                       |        |                |
| 04    | SASR/VOCS_FA         |       |                                         | Satellite A Pillar Ri            |                    |    |                       |        |                |
| 05    | STVL/TEFA/           |       |                                         | Satellite door front             |                    |    |                       |        |                |
| 06    | STVR/TEBF/           |       |                                         | Satellite door front             |                    |    |                       |        |                |
| 07    | SSFA                 |       |                                         | Satellite Driver Seat            |                    |    |                       |        |                |
| 08    | SSBF                 |       |                                         | Satellite Passenger Seat         |                    |    |                       |        |                |
| 09    | SBSL                 |       |                                         | Satellite B Pillar Left          |                    |    |                       |        | Connect        |
| 0A    | SBSR                 |       |                                         | Satellite B Pillar Right         |                    |    |                       |        |                |
| OB    | SST                  |       |                                         | Tire System                      |                    |    |                       |        |                |
| 0C    | SFSP                 |       |                                         | Seat System                      |                    |    |                       |        |                |
| OD    | SSH                  |       |                                         | Satellite Rear Seat              |                    |    |                       |        |                |
| OE    | SFZ                  |       |                                         | Satellite vehicle center         |                    |    |                       |        |                |
| OF    | ICM                  |       |                                         | Integrated Chassis Ma            |                    |    |                       |        | Next           |
|       | 7.050                |       |                                         | Control Cotorow Pr               |                    |    |                       |        |                |
| S     | Special Functions 🗊  | Broad | cast services ,<br>)<br><u>I</u> nits L | Physical addressing Clear Shadow | Clear <u>D</u> TCs |    | Clear <u>H</u> istory | Stop   | TOP<br>Process |
| Idle  |                      |       |                                         |                                  |                    |    |                       | Tx: Bx | :              |

### 4 PHYSICAL ADDRESSING DIAGNOSTIC SERVICES

Services with physical addressing to all units in the vehicle are:

- Reading of identification, error memory. You can use this function by pressing button "Scan all units".
- Clearing of error memory of all units in the vehicle using of this function is by pressing button "Clear DTCs".

Using one of these functions "Abrites Commander" will send corresponding requests separate to all possible electronic control modules in the vehicle (starting from electronic module with diagnostic address 0 to module with diagnostic address 253).

Please take into account that because of module by module sending requests to all possible units these requests are little bit slow and take a lot of time. Generally we strongly needed from these functions because in some cases can be missed responses of the broadcast requests only possible way to reach similar electronic control module is physical addressing.

Button "Show all units" will display all possible units without check whether is available in the vehicle.

By double pressing on the name of the unit we can become in other window where can be performed single electronic control unit diagnostic (refer chapter 5).

| 🏐 Abı | ites Commander for I | BMW             | 5.6     | www.Abritu                                | is72.com |    |     |       | _ 🗆 ×    |
|-------|----------------------|-----------------|---------|-------------------------------------------|----------|----|-----|-------|----------|
| #     | Unit name            | er              | VIN     | Unit Description                          | BMW #    | ΗW | Fun | Ope 🔺 |          |
| 00    | ZGM/SGM/JBBF         |                 |         | Central Gateway/Safet                     |          |    |     |       |          |
| 01    | SIM/SGM/ACSM         |                 |         | Safety And Informatio                     |          |    |     |       |          |
| 02    | SZL                  |                 |         | Switch Center steerin                     |          |    |     |       | Previous |
| 03    | SASL/FGS             |                 |         | Satellite A Pillar Left                   |          |    |     |       |          |
| 04    | SASR/VOCS_FA         |                 |         | Satellite A Pillar Ri                     |          |    |     |       |          |
| 05    | STVL/TEFA/           |                 |         | Satellite door front                      |          |    |     |       |          |
| 06    | STVR/TEBF/           |                 |         | Satellite door front                      |          |    |     |       |          |
| 07    | SSFA                 |                 |         | Satellite Driver Seat                     |          |    |     |       |          |
| 08    | SSBF                 |                 |         | Satellite Passenger Seat                  |          |    |     |       |          |
| 09    | SBSL                 |                 |         | Satellite B Pillar Left                   |          |    |     |       | Connect  |
| 0A    | SBSR                 |                 |         | Satellite B Pillar Right                  |          |    |     |       |          |
| OB    | SST                  |                 |         | Tire System                               |          |    |     |       |          |
| 0C    | SFSP                 |                 |         | Seat System                               |          |    |     |       |          |
| OD    | SSH                  |                 |         | Satellite Rear Seat                       |          |    |     |       |          |
| OE    | SFZ                  |                 |         | Satellite vehicle center                  |          |    |     |       |          |
| OF    | ICM                  |                 |         | Integrated Chassis Ma                     |          |    |     |       | Next     |
| 10    | 7.00                 |                 |         | Control Cotorow Ry                        |          |    |     | •     |          |
|       | Special Functions    | Broad<br>,how a | l units | Physical addressing<br>Clear <u>D</u> TCs |          |    | [   | Stop  | ]        |
| dle   |                      |                 |         |                                           |          |    |     | Tx: B | ¢        |

Screenshot of available physical addressed services intended for all units in the vehicle:

#### 5 SINGLE ELECTRONIC CONTROL UNIT DIAGNOSTIC

As was described above after double pressing on the name of the unit we can become in other window where can be performed other specific actions with this unit.

From the screen above we have possibility to perform different actions with the unit like to read DTCs, clear DTCs, Reset of electronic control unit, R/W memory of the unit and so on. Available functions in this screen depend on each electronic control unit.

| 12 - DME/DDE - Digital Motor/Diesel Electronic                                                                                                    | ×                        |
|----------------------------------------------------------------------------------------------------|--------------------------|
| Device identification         BMW Part Number       7.810.950       Producer       Bosch         VIN       VIN UIF       Long VIN       Mileage       Date         Function software       84.56.53       Operating software       3.3.1       Hardware       00       Errors       14       History errors       14       Shado                                                                                                    | 26.01.2007<br>w errors 0 |
| Err       P       Description         3F30       C       DDE: Rail-pressure sensor         4302       4       DDE: Delivery control valve         3F11       4       Accelerator-pedal module, sensor 1, signal         3F21       4       Accelerator-pedal module, potentiometer, signal         3F21       4       Accelerator-pedal module, potentiometer, signal         3F24       4       Accelerator-pedal module, potentiometer, signal         484A       DDE: Accelerator-pedal module, potentiometer, signal         3E       4       Coolant temperature sensor, signal         4390       4       Charge-air temperature sensor, signal         4122       C       DDE: Exhaust-gas recirculation controller         4152       4       DDE: Swirt flaps         3F01       4       Boost-pressure controller, activation         4B       D       Air-mass flow sensor         4B       D       Air-mass flow sensor         4B       D       Air-mass flow sensor         4B       D       Air-mass flow sensor         4D       Air-mass flow sensor, bank 1, activation, heating         4207       4       DDE: Oxygen sensor, bank 1, activation, heating <td>Scroll up</td> | Scroll up                |
| Read<br>DTCs         Disable<br>DTCs         Program ID         R/W<br>Memory         81 Standard                                                                                                    | ~                        |
| Read<br>shadow     Clear<br>shadow     Enable<br>DTCs     Measured<br>Values                                                                                                    | Session                  |
| Read history         Clear history         Reset         Synchr.<br>IMMO ECU         Coding         Program UIF           Retrieving data. Please wait         E         E <t< td=""><td>Exit</td></t<>                                  | Exit                     |

In the example above is displayed information about some specific motor unit (EDC16). Some of the options are related to device trouble codes (DTC). You can read the trouble codes from the device and save them in file, clear them, enable/disable. The Coding button allows reading and modification of device coding – this is a set of configurable parameters for the specific unit. Measured Values is available only for EDC16 – displays live data from the motor unit.

From this screen we can reach functions for programming identification of the unit – needed when we are replacing some unit from one vehicle to another ("Program ID" button):

| Vehicle Identification Number Editor | ×      |
|--------------------------------------|--------|
| Long VIN<br>WMI VDS ?-Y Short VIN    | Done   |
| Country:                             |        |
| Producer:                            |        |
| Year                                 |        |
| Chassis                              |        |
| Description                          |        |
| Restraint:                           |        |
| Plant:                               | Cancel |

Concerning some functions like mileage recalibration, program ID, and EEPROM memory functions for CAS units refer restrictions and requirements described in chapter 6.5 – CAS Odometer.

| Bellow is screen | where we can | access memory | v of electronic | c control units: |
|------------------|--------------|---------------|-----------------|------------------|
|                  |              |               | ,               |                  |

| Memory Manager                                                                                                    | ×                                                                                                    |
|----------------------------------------------------------------------------------------------------|----------------------------------------------------------------------------------------------------|
|                                                                                                    |                                                                                                    |
| 00000358 FF FF FF FF FF FF F8 27 .<br>00000360 93 93 4D 32 30 30 31 31 .                                                                                                    |                                                                                                    |
| 00000368 30 30 35 89 20 61 81 57 0<br>00000370 42 41 47 4C 36 31 30 39 F<br>00000378 30 44 4D 35 35 30 30 30 0                                                                             | 005. a.W                                                                                                    |
| 00000380 F8 00 00 AA AA AA FE 00 .<br>00000388 00 02 45 04 11 95 65 7F .<br>00000390 9E C5 91 41 45 D2 D5 69 .<br>00000398 A1 00 5D 54 91 59 44 D7 .                                       | Ee.     800     Block length     Stop process      AEi    JT.YD.     Special Functions     Image: Constraint of the second second s |
| 000003A0 55 24 59 41 24 10 41 04 0<br>000003A8 10 42 94 12 41 24 91 59 .<br>000003B0 25 15 49 64 53 49 04 D5 3<br>000003B8 61 44 55 B7 51 24 D4 49 a<br>000003C0 85 13 41 44 D1 51 36 14 . | U\$ YA\$.A.<br>.BA\$.Y<br>%.IdSI<br>aDU.Q\$.I<br>AD.Q6.<br>BAM internal<br>RAM internal<br>RAM external<br>Load                                                                                                    |
| 00000300 86 14 65 45 50 49 54 18 .                                                                                                    | V%. e. E. V<br>eEPIT. ▼<br>Vehicle Order Data<br>Flash EPROM ext<br>Reserved<br>RAM internal<br>Exit                                                                                                    |
| 0x000800 bytes was read                                                                                                    | Special Functions                                                                                                    |

Also here we can access User Info Fields editor:

## UIF-general:

| User Info Field Edi | tor      |                            | ×  |
|---------------------|----------|----------------------------|----|
| Field 1             | Field 2  | General VIN Serial Numbers |    |
| Field 3             | Field 4  | Date: 9/14/2010            |    |
| Field 5             | Field 6  |                            |    |
| Field 7             | Field 8  | KM at programming:         |    |
| Field 9             | Field 10 | Programming Reference:     |    |
| Field 11            | Field 12 |                            |    |
| Field 13            | Field 14 |                            |    |
| Cancel              |          |                            | ОК |

## UIF-VIN:

| Field 1  | Field 2  | General VIN Serial Numbers                                   |
|----------|----------|--------------------------------------------------------------|
| Field 3  | Field 4  | Long VIN<br>WMI VDS<br>0 0 0 0 0 0 0 0 0 0 0 0 0 0 0 0 0 0 0 |
| Field 5  | Field 6  | Country:                                                     |
| Field 7  | Field 8  | Producer:<br>Year                                            |
| Field 9  | Field 10 | Chassis<br>Description                                       |
| Field 11 | Field 12 | Restraint:<br>Plant:                                         |
| Field 13 | Field 14 |                                                              |
|          |          |                                                              |

#### **UIF-Serial numbers:**

| User Info Field Edi | itor     |                            | × |
|---------------------|----------|----------------------------|---|
| Field 1             | Field 2  | General VIN Serial Numbers |   |
| Field 3             | Field 4  | DiagTool Nr:               |   |
| Field 5             | Field 6  | Approved Nr:               |   |
| Field 7             | Field 8  | Part Number: 9134479       |   |
| Field 9             | Field 10 | Calibration Nr:            |   |
| Field 11            | Field 12 | Dealer Number:             |   |
| Field 13            | Field 14 |                            |   |
| Cancel              |          | οκ                         |   |

## 6 SPECIAL FUNCTIONS

## 6.1 Synchronization Engine Control Unit and Immobilizer

By help of this function you can synchronize immobilizer system of the vehicle and engine control unit.

This function is accessible by selection special function named "Synch DME-CAS"

## 6.2 TV Activation

For some vehicle bodies is available function to enable or disable TV functions while vehicle movement.

This function is accessible by selection special function named "TV Activation"

## 6.3 Dump Tool

Using this application you can change odometer inside Engine Control Unit – EDC16.This application needs the EEPROM dump from the corresponding unit. After the dump is loaded some modification will be made and you need to store the dump as a new file, which you can program into the device.

## 6.4 Service Interval Reset

| Condition Based Services |        | ×         |
|--------------------------|--------|-----------|
| Engine Oil               | Read 🛕 | Reset     |
| Front Brakes             | Read   | Reset     |
| Rear Brakes              | Read   | Reset     |
| Micro Filter             | Read   | Reset     |
| Diesel Filter            | Read   | Reset     |
| Brake Fluid              | Read   | Write     |
|                          |        |           |
| Reading From Rear Brakes |        | Stop Scan |
| E back                   |        | next 🔿    |

From this dialog you can check and reset the maintenance intervals. Some of the options are distance based, other are time based. Distance based intervals show how many kilometers remain until some action is needed (replacement or repair workshop visit). Time based intervals show at what date the action should be taken. There are options that have both time based and distance based values – whichever option expires first will trigger replacement event.

The format of the distance based options is like follows:

#### 85% (3) 10000

- The first number shows percent of availability. 100% means that the item has been just replaced and fully available, 0% means that the item has expired it should be replaced immediately.
- The second number in brackets shows how many times the item has been replaced. In the above example 3 times
- The third number displays how many km remain until change is required.

Distance based intervals can be reset to 100% only. Time based intervals can be configured to whatever date is needed for the next change.

## 6.5 Odometer

•

| Odometer                                       |        | ×      |
|------------------------------------------------|--------|--------|
| Unit 40: CAS Car Access System                 | Read   | Write  |
| Unit 12: DME 524280                            | Read 📀 | Write  |
| Unit 18: EGS Electronic Gear System            | Read 🛕 | Reset  |
| Unit 19: VGSG/VTG DXC<br>Gearbox/Transfer case | Read 🛕 | Write  |
| Unit 29: DSC Dynamic Stability Control         | Read 🛕 | Write  |
| Unit 0F: ICM Integrated Chassis<br>Management  | Read 🛕 | Write  |
| Ready                                          |        |        |
| 🗲 back                                         |        | next 🔁 |

When you open the dialog, it starts automatic retrieval for some of the values. You can interrupt the scanning by pressing the "Stop" button (visible during scanning) and then click on "Read" for specific modules. Some units take more time to read their mileage and they are skipped during the auto scanning – you have to explicitly click "Read" for them.

- If a value is read successfully, it is marked with green check
- If value reading has failed, it is marked with exclamation mark
  - If the value is not read at all there is no mark

In the above example, CAS mileage is not read by auto scanning – it takes more time and the user has to click "Read" explicitly.

## 6.5.1 CAS Odometer

Currently this special function allowing us to recalibrate mileage by following way:

- For CAS3 we can recalibrate odometer by OBDII plug. For some older models it can be done through CAN100 connection, but OBD2 is should be preferred.
- For CAS2 based vehicles depending vehicle body we have two options:
  - Body E6x we can recalibrate odometer by OBDII plug or by direct connection to CAN bus 100
  - Body E8x,E9x we can recalibrate odometer by CAN bus 100 connection
- For CAS1 based vehicles by diagnostic plug of the vehicle. Vehicles equipped with CAS1 are BMW series 7 E65. Please be careful that when you performing mileage recalibration key should be OUT FROM IGNITION and battery voltage of the vehicle should be 13V minimum.

## 6.6 Programming of KEYs

If you have connected a transponder programmer to your PC you have ability to program keys for the vehicle. This function is available by selecting special function "CAS keys".

You can program any kind of keys - transponder keys, remote keys, keyless keys.

While single diagnostic session with CAS you have information about currently used keys in the vehicle, keys frequency and key cutting code:

| Device diagnostic                                                                                                    | X                                                                                                 |  |  |  |  |
|----------------------------------------------------------------------------------------------------|---------------------------------------------------------------------------------------------------|--|--|--|--|
| Device identification         Name [CAS       Description [Car Access System]         VIN       VIN UIF       00000000       Long VIN         Function software [2.5.9]       Operating software [3.3.0]       Hardware [c4]                                                                                                    | BMW Part Number 9.227.106<br>Mileage Date 19.11.2008<br>Errors O History errors - Shadow errors O |  |  |  |  |
| CAS info         No key in ignition!         Key outing (mechanical) code is 01289         Key outing (mechanical) code is 01289         Key outing (mechanical) code is 01289         Key outing (mechanical) code is 01289         Key outing (mechanical) code is 01289         Key outing (mechanical) code is 01289         Key outing (mechanical) code is 01289         Key outing (mechanical) code is 01289         Key outing (mechanical) code is 01289         Key outing (mechanical) code is 01289         Key 1 is ENABLED. Undefined type of key.         Key 3 is ENABLED. Undefined type of key.         Key 6 is ENABLED. Undefined type of key.         Key 6 is ENABLED. Undefined type of key.         Key 7 is ENABLED. Undefined type of key.         Key 8 is ENABLED. Undefined type of key.         Key 8 is ENABLED. Undefined type of key.         Key 8 is ENABLED. Undefined type of key.         Key 8 is ENABLED. Undefined type of key.         Key 8 is ENABLED. Undefined type of key.         Key 8 is ENABLED. Undefined type of key.         Key 8 is ENABLED. Undefined type of key.         Key 8 is ENABLED. Undefined type of key.         Key 8 is ENABLED. Undefined type of key. |                                                                                                   |  |  |  |  |
| CAS sw version 6112233.       CAS remote control frequency 868 MHz       Read       DTCs       Clear errors       Disable       DTCs         R/W                                                                                                    | y Disable<br>Key 81 Standard                                                                      |  |  |  |  |
| Read<br>shadow     Clear<br>Shadow     Enable<br>DTCs     Read<br>Coding                                                                                                    | ys Enable Session                                                                                 |  |  |  |  |
| Read Clear Neset Write Synchr.<br>IMMO EC                                                                                                    | CU Change CAS Info Program Exit                                                                   |  |  |  |  |

Depending CAS systems we can program keys by following way:

- CAS1 systems bmw series 7 body E65. We can program keys by OBDII connection. Please be careful while key programming key should be OUT from ignition and battery should be at least 13V.
- CAS2 systems body E6x we can program keys by OBDII connection or by CAN bus 100.
- CAS2 systems body E8x,E9x we can program keys by CAN bus 100
- CAS3 systems we can program keys by OBDII plug and CAN bus 100

After selection of special function CAS keys will be displayed following screen:

| Read / Program k | ey data  | ×        |
|------------------|----------|----------|
| Key 1            | <b>•</b> |          |
|                  |          |          |
| Key data         |          |          |
| Serial number    | e7a5d196 | Programm |
|                  |          |          |

Now you can simply select which key number want to program. Then you should place your new key in the programmer and to press button "Program".

Note:

- If you have working keyless key, it should be outside the car, at least 2-3 meters away.
- Before starting the key programming, turn on the radio or the car lights (this awakens all units).

#### 6.7 Coding/Vehicle Order

This is a mechanism for personalization and configuration for some of the components of the car. The vehicle order is stored in two units (for backup reasons) and the user have to choose from which unit it has to be read:

| Read vehicle | order                                               | × |
|--------------|-----------------------------------------------------|---|
|              |                                                     |   |
| Choose Unit: | CAS - Car Access System                             | • |
|              | CAS - Car Access System                             |   |
|              | FRM - Base Body Module (E7x, E8x, E9x, Series 1, 3) |   |
| Cancel       | LM - Light Module (E6×, Series 5,6,7)               |   |
| Carloor      |                                                     |   |
|              |                                                     | _ |

Normally both copies of the vehicle order should be the same. After successful reading, you will see the following dialog:

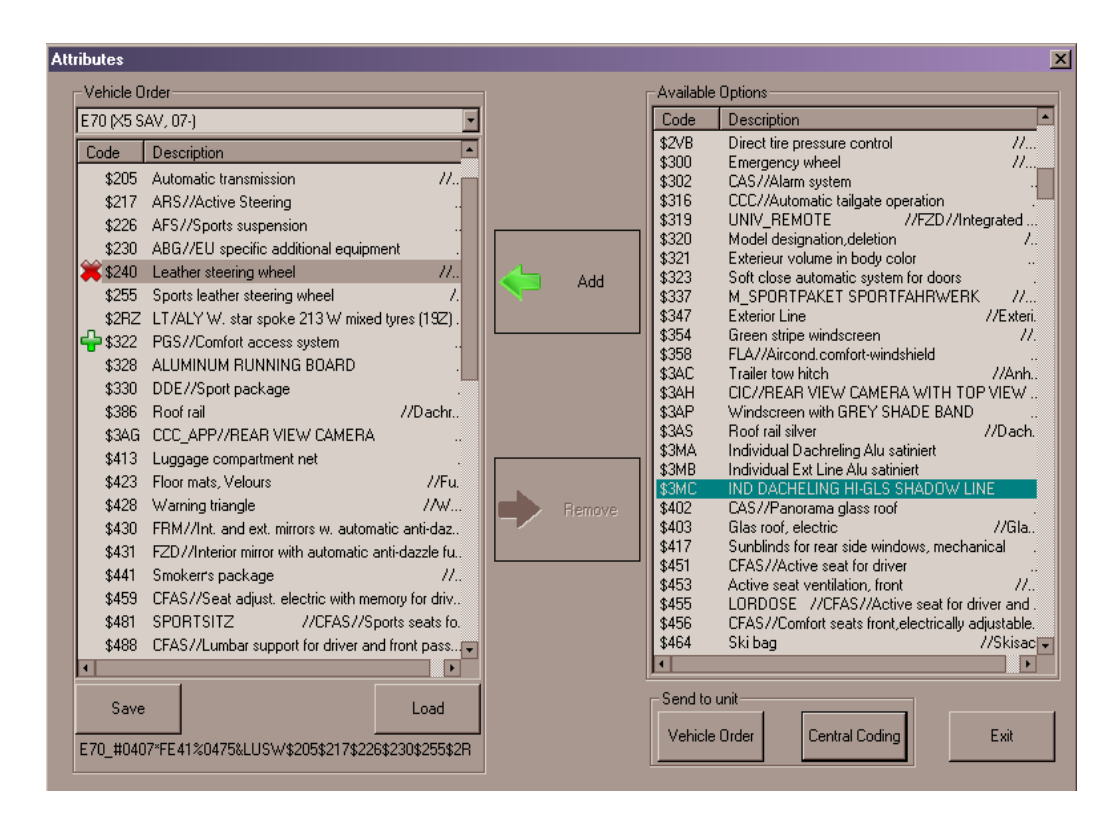

The left list describes components that are currently included in the vehicle order, the right list shows all options available for the specific chassis. To remove a component from the vehicle, point it in the "Vehicle Order" list and click "Remove". It will stay in the list but marked with red cross so that the change is easily visible. The removed item is added in the right list "Available options". Addition of new component in the vehicle is done by selecting it in the "Available options" list and clicking on "Add". The new item is inserted with green cross marker so that the change is easily visible. You can backup/restore vehicle order to/from files using the "Load" and "Save" buttons. *Note: The original vehicle order is automatically backed up on the disk. The automatically generated file is in BMW Commander directory. Its name consists of the date & time of the vehicle order reading, unit from which it is read and .vo extension. You will need this file only in case of lost vehicle order.* 

If you modify the vehicle order, you have to follow these steps to store it in ECUs:

- 1. Click on "Vehicle Order" button in the "Send to Unit" group. Save it in the unit from which it was read.
- 2. Click again on "Vehicle Order" to save it in the backup unit (both CAS & FRM or CAS & LM are supposed to have one and the same vehicle order).
- 3. Click on the "Central Coding" button to send the change in all related units of the car:

| Unit | Name  | Family   | Description       | <u> </u> |              |
|------|-------|----------|-------------------|----------|--------------|
| 3D   | HUD   | HUD_70   | HUD (HUD_70)      |          | Write Coding |
| ЗF   | CAUDI | ASK_60   | CCC ASK (ASK_60)  |          |              |
| 40   | CAS   | CAS      | CAS (CAS)         |          |              |
| 45   | RLS   | RLSS70   | RLS (RLSS70)      |          |              |
| 47   | CTUNE | ANT_60   | CCC ANT (ANT_60)  |          |              |
| 48   | VSJC  | VSW_70   | VSW (VSW_70)      |          |              |
| 50   | DWAS  | SINE_65  | SINE (SINE_65)    |          |              |
| 55   | 2MULF | ULF2_HI  | ULF-SBX (ULF2_HI) |          |              |
| 56   | FZD   | FZD_70   | FZD               |          |              |
| 5E   | GWS   | GWS_70   | GWS (GWS_70)      |          |              |
| 5F   | FLA   | FLA_65   | FLA               |          |              |
| 60   | KOMBI | KOMB70   | Kombi (KOMB70)    |          |              |
| 62   | CGATE | CCCG60   | CCC GW (CCCG60)   |          |              |
| 63   | MASK  | CHAMP    | CCC Host (CCC_60) |          |              |
| 63   | CHOST | CCC_60   | CCC Host (CCC_60) |          |              |
| 64   | PDC   | PDC_65_2 | PDC (PDC_65_2)    |          |              |
| 6B   | HKL   | HKL_70   | HKL (HKL_70)      |          |              |
| 6D   | FAS   | FAS_PLX  | SMFA (FAS_PLX)    |          |              |
| 6E   | BFS   | BFS_PLX  | SMBF (BFS_PLX)    |          | <b>F</b> 3   |
| 71   | AHM   | AHM_E65  | AHM (AHM_E65)     | <b>•</b> | Exit         |

From the "Central Coding" dialog you choose which units of the car should be encoded with data, corresponding to the active vehicle order. You can choose more that one unit by pressing the "Control" button on the keyboard and clicking on the units in the list. Click on "Write Coding" to start the encoding process.

### 6.8 Unit Coding

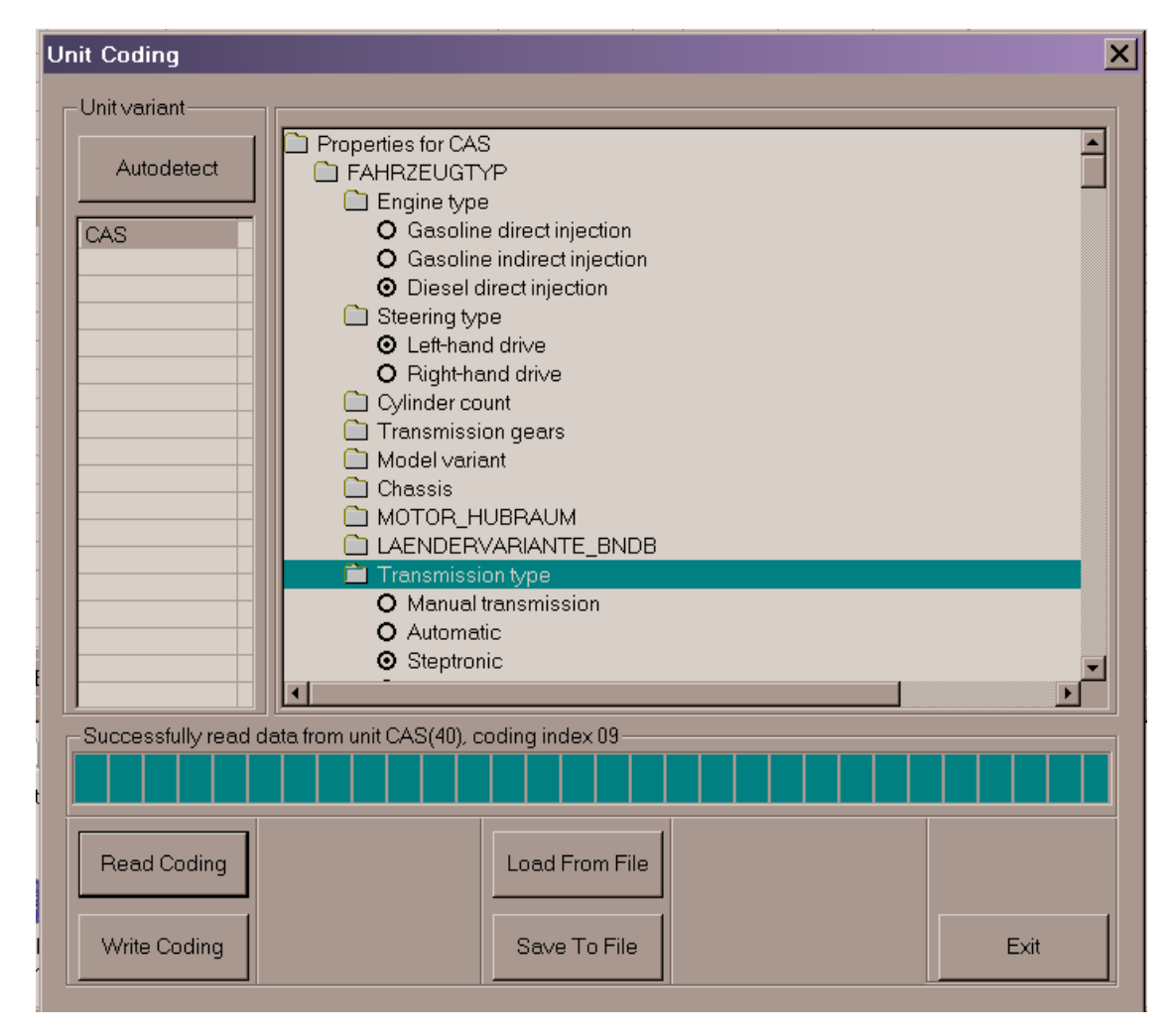

Unit coding allows tuning of each configurable option of the module. While the central coding defines the defaults (based on the Vehicle Order), unit coding allows manual adjustment of each of the options allowed for configuration. Before reading the unit coding, you have to specify Unit Variant. Click on "Autodetect" button to automatically select the variant. If the autodetection fails, try each of the suggested variants by selecting it and then clicking on "Read Coding". Only one of the suggested variants will work for the selected module.

It is advisable to save the current coding in file before writing a new one into the module.

| Synchronization Codes   |      |        | X      |
|-------------------------|------|--------|--------|
| DME code                | B5E2 | Read 📀 | Write  |
| CAS code - DME          |      | Read   | Write  |
| CAS code - EGS          |      | Read   | Write  |
| Synchronize CAS <-> EGS | OFF  | Read 📀 | Write  |
| Synchronize CAS <-> EVL |      | Read   | Reset  |
|                         |      |        |        |
| Ready                   |      |        |        |
| E back                  |      |        | next 🗦 |

#### 6.9 Synchronization Codes

This function allows reading of static synchronization codes stored in modules. When you open the dialog, it starts automatic retrieval for some of the values. Some units take more time to read their values and they are skipped during the auto scanning – you have to explicitly click "Read" for them.

- If a value is read successfully, it is marked with green check
- If value reading has failed, it is marked with exclamation mark
- If the value is not read at all there is no mark

In the example above, CAS codes are not read at all – these take more time to retrieve and the user has to click explicitly on the read button.

 $\mathbf{\Lambda}$ 

## 6.10 Sensor Calibration

| Sensor Calibration                 |      | X      |
|------------------------------------|------|--------|
| Steering Sensor Calibration        | Read | Reset  |
| Active Steering Sensor Calibration | Read | Reset  |
| DSC Sensor Calibration             | Read | Reset  |
| VGSG/VTG/Transfer Case Adaptation  | Read | Reset  |
|                                    |      |        |
|                                    |      |        |
|                                    |      |        |
| e back                             |      | next 🔁 |

This set of functions allows sensors calibration. Some calibration procedures take several steps to complete – these are guided by wizard giving description for what should be done on each step:

| Active Steering Sense | or Calibration                    |        |  |  |  |
|-----------------------|-----------------------------------|--------|--|--|--|
|                       | Straighten the steering wheel     |        |  |  |  |
|                       | Turn the ignition ON              |        |  |  |  |
|                       | Press Next to start the procedure |        |  |  |  |
|                       |                                   |        |  |  |  |
|                       |                                   |        |  |  |  |
| Cancel                | Step 1 / 7                        | Next 🗲 |  |  |  |

### 6.11 Measured Values

In the current version, it is supported retrieval of measured values from EDC16 only.

| Measured Values                                   |         |                | X      |  |  |
|---------------------------------------------------|---------|----------------|--------|--|--|
| Brake lights switch                               | O ON    | Read 😡         | Write  |  |  |
| Brake light test switch                           | OFF     | Read 😡         | Write  |  |  |
| AC-switch                                         | OFF     | Read 😡         | Write  |  |  |
| Automatic gearbox                                 | 0 ON    | Read 😡         | Write  |  |  |
| Battery Voltage                                   | 13.1172 | Live<br>Data   |        |  |  |
| Speed [rpm]                                       | 0.0000  | Live<br>Data 📀 |        |  |  |
| Reading From Selective mass adjustment cylinder 1 |         |                |        |  |  |
| E back                                            |         |                | next 🗦 |  |  |

At this screen the data is refreshed in 2 sec.

You can click on the "Live Data" button to observe graphically the change of the value:

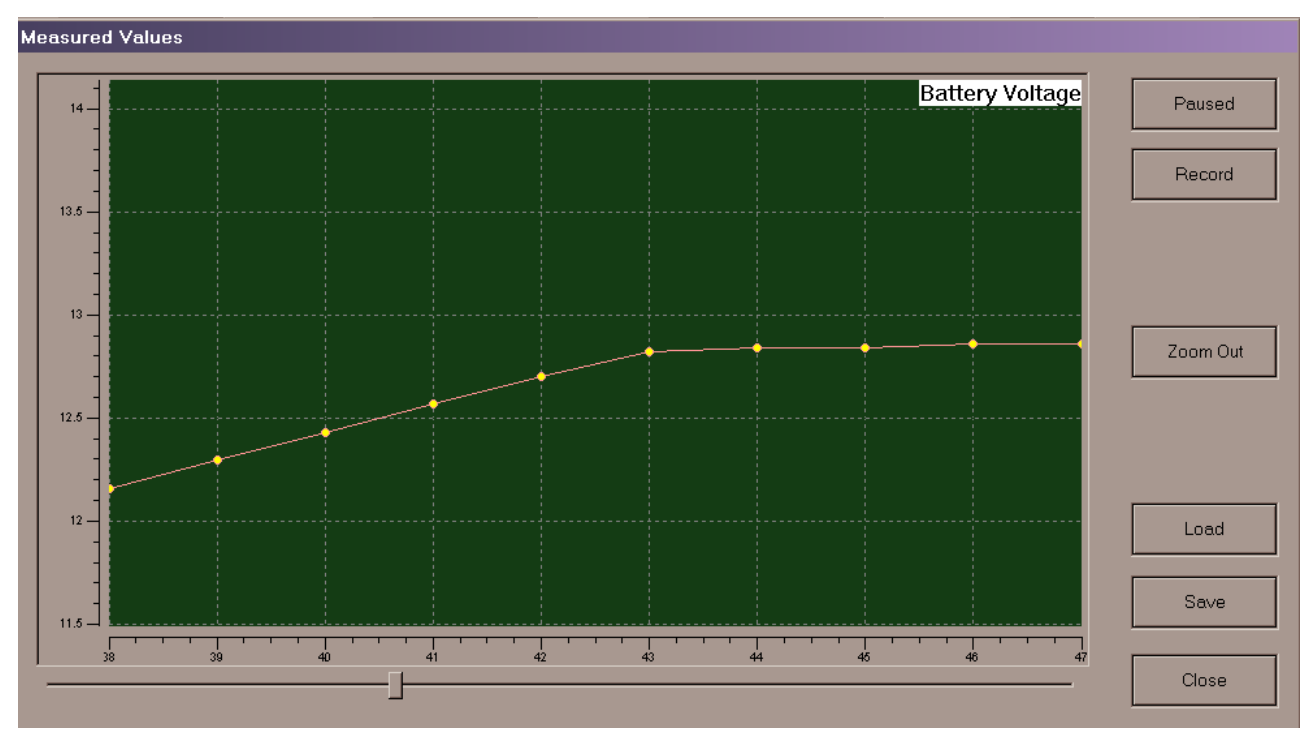

At this screen the data is refreshed at 50ms interval. When you push the "Playing" button, it will display graphically the change of the values, but will not record them. Click on "Record" to start collecting data which can be browsed back and forward with the scroll, saved in file (plain text file for easier offline analysis).

Some of the data values are related – they are visualized on one and the same display:

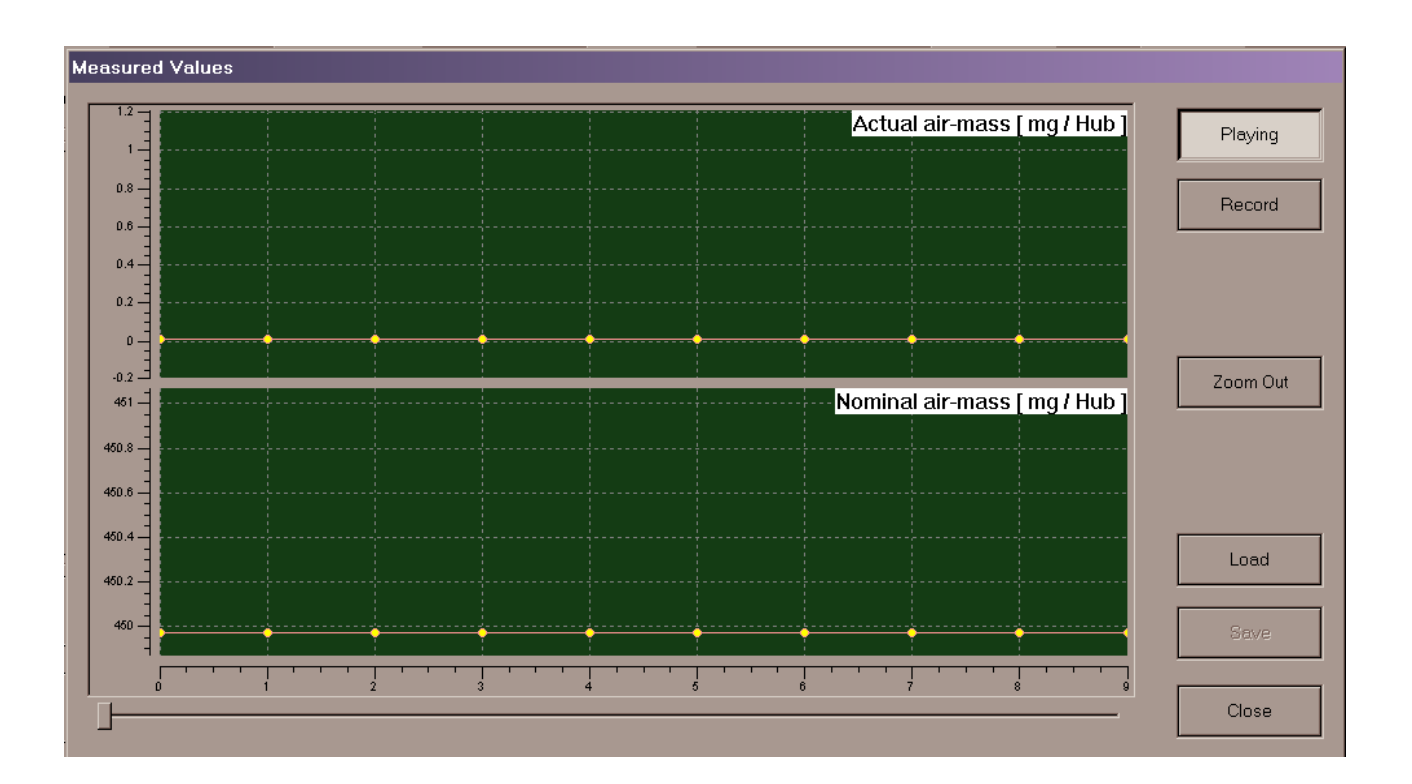

## 6.12 ECU Flasher

If you need to tuning some vehicle you can read engine control unit maps using function ECU flasher. After remapping you can program back maps in the ECU.

Please if you are not sure about type of your engine control unit use function autodetect.

| Abrites Commander for BMW - Engine Control Unit Flas | rites Commander for BMW - Engine Control Unit Flash Manager |         |      |   |  |  |
|------------------------------------------------------|-------------------------------------------------------------|---------|------|---|--|--|
| Engine Control Unit Type                             |                                                             |         |      |   |  |  |
| Autodetect                                           |                                                             |         |      |   |  |  |
| Siemens MSD80                                        |                                                             |         |      | • |  |  |
|                                                      |                                                             |         |      |   |  |  |
| Read                                                 | Program                                                     |         | Exit |   |  |  |
|                                                      |                                                             |         |      |   |  |  |
| Use custom address space                             | 0                                                           | Address |      |   |  |  |
|                                                      | 0                                                           | Length  |      |   |  |  |
|                                                      |                                                             |         |      |   |  |  |
|                                                      |                                                             |         |      |   |  |  |

## 6.13 Flash Programmer

In many cases you need to update flash memory of electronic control units in the vehicle. This can be done by special function flash programmer.

You can reprogram flash memory of an electronic control units using database provided with installation package of Abrites Commander.

Due to the many different versions of electronic control units programming can failed. In this case you need to try second programming with activated option "Activate full data transfer".

Some times before second programming of an unit you should disconnect and connect battery.

Please be careful that while programming battery voltage should be at least 13V!

| ish Programmer        |                      |                                                                      |          |  |
|-----------------------|----------------------|----------------------------------------------------------------------|----------|--|
| - Choose target unit: |                      |                                                                      |          |  |
| 00                    | ZGM/SGM/JBBE         | Central Gateway/Safety Gateway Module                                |          |  |
| 01                    | SIM/SGM/ACSM         | Safety And Information/Gateway Module/Crash Safety Module            |          |  |
| 02                    | SZI                  | Switch Center steering column                                        |          |  |
| 03                    | SASL/EGS             | Satellite A Pillar Left                                              | Destinut |  |
| 04                    | SASB/VOCS FA         | Satellite A Pillar Bight/Visual Occupant Classification System Front | Previous |  |
| 05                    | STVL/TEFA/V0         | Satellite door front left/Visual Occupant Classification System Rack |          |  |
| 06                    | STVB/TEBE/T          | Satellite door front right/Top Side View Camera                      |          |  |
| 07                    | SSEA                 | Satellite Driver Seat                                                |          |  |
| 08                    | SSBF                 | Satellite Passenger Seat                                             |          |  |
| 09                    | SBSI                 | Satellite B Pillar Left                                              |          |  |
| ΠĂ.                   | SBSB                 | Satellite B Pillar Bight                                             |          |  |
| OB                    | SST                  | Tire System                                                          | Select   |  |
| 000                   | SESP                 | Seat System                                                          |          |  |
| 0D                    | SSH                  | Satellite Bear Seat                                                  |          |  |
| 0E                    | SFZ                  | Satellite vehicle center                                             |          |  |
| OF                    | ICM                  | Integrated Chassis Management                                        |          |  |
| 10                    | ZGW                  | Central Gateway Fx                                                   |          |  |
| 12                    | DME/DDE              | Digital Motor/Diesel Electronic                                      |          |  |
| 13                    | DME/DDE              | Digital Motor/Diesel Electronic Slave                                | <b>V</b> |  |
|                       |                      |                                                                      | Next     |  |
| ielect                | t unit from the list |                                                                      |          |  |
|                       |                      |                                                                      |          |  |
| F                     | <sup>P</sup> rogram  | Activate full data transfer                                          | Exit     |  |

Once selected unit for reprogramming you can choose which file you want to be programmed. Generally HW reference number displayed on the screen defines flash which can be used. You have option about listed files – whether you want full matching of HW reference number or not.

| Select flash file |                                                                                    | ×                |
|-------------------|------------------------------------------------------------------------------------|------------------|
| Select chassis:   | E72 (X6, 07-)                                                                      |                  |
| Full n            | hatching of the HW reference number<br>for device CAS3, hardware reference 00428TD |                  |
| Application:      | <b>•</b>                                                                           | Manual<br>Select |
| Bootloader:       | <b>•</b>                                                                           | Manual<br>Select |
| Data:             | <b></b>                                                                            | Manual<br>Select |
| Cancel            |                                                                                    | ОК               |

Before each reprogramming you will be asked about new data for UIF and ID stored in the unit. In some cases exchange data in UIF or ID is possible after reprogramming flash memory of the unit.

## 7 ADDITIONAL ADAPTERS AND CABLES

| BC1 | OBDII (Male) | DB25 (Male) | Description    |
|-----|--------------|-------------|----------------|
|     | 4            | 5           | Signal Ground  |
|     | 5            | 6           | Chassis Ground |
|     | 6            | 7           | CAN high       |
|     | 7            | 8           | K-Line         |
|     | 8            | 9           | K-Line         |
|     | 14           | 15          | CAN Low        |
|     | 16           | 17          | +12V           |
|     |              |             |                |

| BC2                                                                             | E65 dash connector | DB25 (Male) | Description  |
|---------------------------------------------------------------------------------|--------------------|-------------|--------------|
|                                                                                 | (20 pins)          |             |              |
|                                                                                 | 6                  | 7           | CAN High 100 |
|                                                                                 | 7                  | 15          | CAN low 100  |
|                                                                                 | 9                  | 17          | +12V         |
|                                                                                 | 20                 | 5           | GND          |
|                                                                                 | E60 dash connector | DB25 (Male) |              |
|                                                                                 | (18 pins)          |             |              |
| TERESISSIE                                                                      | 6                  | 7           | CAN High 100 |
|                                                                                 | 7                  | 15          | CAN low 100  |
|                                                                                 | 9                  | 17          | +12V         |
|                                                                                 | 18                 | 5           | GND          |
| BMW E63 BMW DB25 Male<br>dash E60,E70,E90 DB25 Male<br>connector dash connector |                    |             |              |

NOTE : You should give an external power supply. Pin17 of DB25 +12V, Pin5 of DB25 – GND.

| BC3                                            | 20 pin circle | DB25 (Male) | Description |
|------------------------------------------------|---------------|-------------|-------------|
|                                                | connector     |             |             |
| -                                              | 19            | 5           | GND         |
|                                                | 17&20         | 8           | K – Line    |
| Contraction of the Antoneous and Antoneous and | 15            | 16          | L – Line    |
|                                                | 14            | 17          | +12V        |
|                                                |               |             |             |
| 20 pin circle DB23 Male<br>connector Connector |               |             |             |
|                                                |               |             |             |
|                                                |               |             |             |
|                                                |               |             |             |
|                                                |               |             |             |

| BC4 | CAS Connector | DB25 (Male) | Description  |
|-----|---------------|-------------|--------------|
|     | 35            | 7           | CAN High 100 |
|     | 26            | 15          | CAN Low 100  |
|     | 1&21&19       | 17          | +12V         |
|     | 25&12         | 5           | GND          |
|     |               |             |              |
|     |               |             |              |
|     |               |             |              |
|     |               |             |              |
|     |               |             |              |

NOTE: You should give an external power supply. Pin17 of DB25 +12V, Pin5 of DB25 – GND.